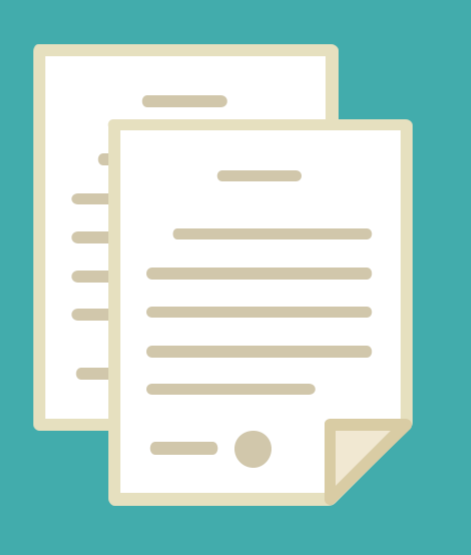

## ADMINISTRACION DE CONTRATOS DE LOCACION DE SERVICIOS

•

DIRECCION DE SEGUIMIENTO Y GESTION DEL EMPLEO PUBLICO DIRECCION PROVINCIAL DE OPERACIONES E INFORMACION DEL EMPLEO PUBLICO SUBSECRETARIA DE EMPLEO PUBLICO Y GESTION DE BIENES

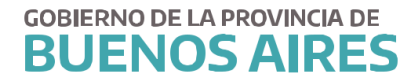

| PROCEDIMIENTO                                                      | 3      |
|--------------------------------------------------------------------|--------|
| Normativa                                                          | 3      |
| ACCESO AL SISTEMA                                                  | 4      |
| ADMINISTRACION DE CONTRATOS DE LOCACIÓN DE SERVICIO - AREA DE PERS | SONAL5 |
| Generar Solicitud de Contratación                                  | 5      |
| Personas involucradas                                              | 6      |
| 1 Enviar a DPP                                                     | 8      |
| Persona/s rechazadas                                               | 8      |
| Personas confirmadas                                               | 9      |
| 2 Asociar Expediente                                               | 9      |
| 3 Asignar Resolución                                               | 10     |
| 4 Impactar Contrato                                                | 10     |
| Imprimir                                                           | 11     |
| ADDENDA                                                            | 12     |
| Normativa                                                          | 12     |
| Procedimiento                                                      | 12     |
| 1 Generar Solicitud de Contratación - Registrar                    | 12     |
| Personas involucradas                                              | 12     |
| 2 Asociar Expediente                                               | 13     |
| 3 Asignar Resolución                                               | 14     |
| 4 Impactar Contrato                                                | 14     |
| Imprimir                                                           | 16     |
| ANEXO DOCUMENTACIÓN                                                | 17     |

#### PROCEDIMIENTO

El procedimiento de contratación bajo el Régimen de contrato de servicios se iniciará mediante la solicitud del Organismo propiciante.

El Organismo procederá a controlar la documentación presentada por el postulando y solicitará a la Dirección Provincial de Personal (DPP) ex (DPACH) la verificación de inhabilidades e incompatibilidades del/los postulante/s.

Adicionalmente el organismo deberá cumplir con todos los requisitos y pasos contemplados en la Resolución 23/16 Ministerio de Coordinación y Gestión Pública, Circular N°4 DPACH.

El siguiente manual, mostrará las acciones que debe realizar el área de personal en el sistema SIAPE.

#### Normativa

Ley 15.165 - Declaración de la Emergencia Administrativa y Tecnológica

Resolución 23/16 - Ministerio de Coordinación y Gestión Pública

<u>Circular Nº4 - DPACH</u>

Circular Nº4 BIS - DPACH

#### **ACCESO AL SISTEMA**

Acceda al sistema desde la página de la Subsecretaria de Empleo Público y Gestión de Bienes (<u>www.rrhh.gba.gov.ar</u>)

| COBIERNO DE LA PROVINCIA DE<br>BUENOS AIRES |                                                                                                    | Inicio                                                                                                    | Áreas de Gobierno Ser                                                                       | vicios Municipios Ingresá a Mi Provincia |
|---------------------------------------------|----------------------------------------------------------------------------------------------------|----------------------------------------------------------------------------------------------------|---------------------------------------------------------------------------------------------|------------------------------------------|
|                                             | Inicio / Jefatura                                                                                                    |                                                                                                    |                                                                                             |                                          |
|                                             | EMPLEO<br>GESTIÓN                                                                                                    | PÚBLICO Y<br>DE BIENE:                                                                                                    | 5                                                                                           | CONTACTO                                 |
|                                             | Trabajamos en la pl<br>Humano del Ejecuti<br>laboral, administrac<br>información de pers<br>sobre la gestión inn<br>móviles a disposició | anificación y desarro<br>vo. Capacitación, salu<br>tión legal, técnica y de<br>sonal. También establ<br>nobiliaria, automotor<br>ón del personal. | lo del Capital<br>d, seguridad<br>e los sistemas de<br>ecemos políticas<br>y de tecnologías | PORTAL DEL EMPLEADO     SIAPE            |
|                                             | Institucional • Normativa •<br>Denuncia de Siniestros                                                                                    | Trámites Noticias Mes                                                                                                    | a de ayuda 👻 Contacto                                                                       | -                                        |
|                                             | Capacitaciones IPAP                                                                                                    | Seguridad Laboral                                                                                                    | Galeria interactiva                                                                         |                                          |

Ingrese a la opción eRhR.

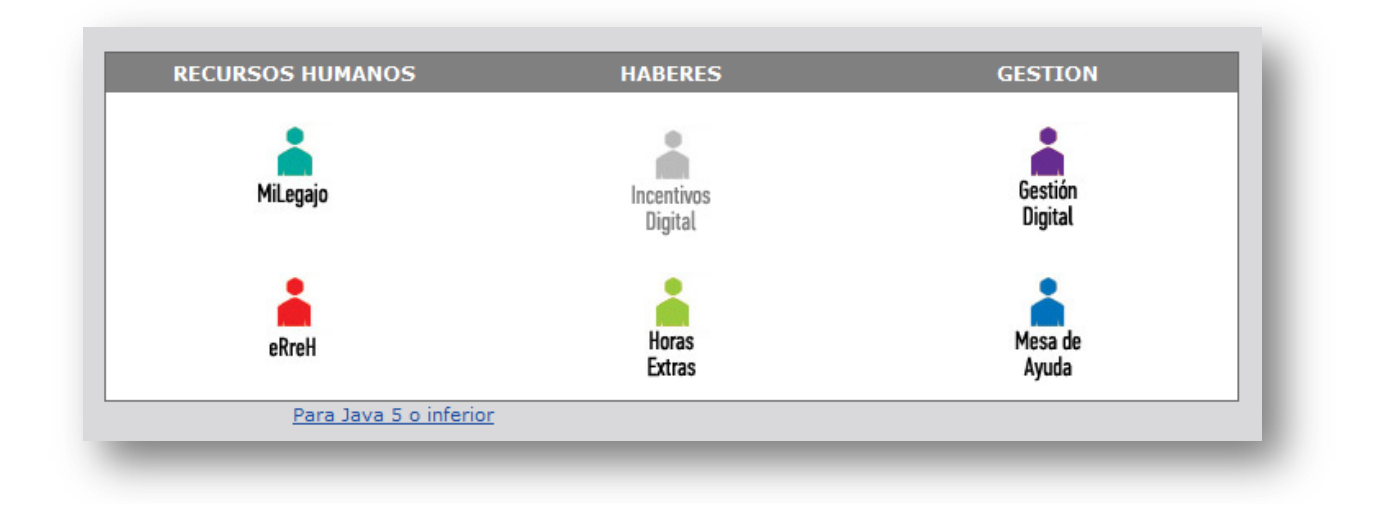

# ADMINISTRACION DE CONTRATOS DE LOCACIÓN DE SERVICIO - AREA DE PERSONAL

Seleccione la opción de menú *Contratos/Convenios/ Contratos-Resolución 23 / Registración* 

| 🕸 Administración de Contratos de Locación de Servicios 🕬 |                                                    | 000000000000000000000000000000000000000 |          |                  |                      |                       |               |
|----------------------------------------------------------|----------------------------------------------------|-----------------------------------------|----------|------------------|----------------------|-----------------------|---------------|
|                                                          | Contratos de Locación de Servicios - Ley de Emerge | ncia                                    |          |                  |                      |                       |               |
| Criterios de Búsqueda de Expedientes                     |                                                    | Expedientes G                           | enerados |                  |                      |                       |               |
| Todos C Pendientes C A. Rechazados                       |                                                    |                                         |          | Anulado en DPACH | I. Cerrado en Deleg. | Inicializado / Finali | zazo Devuelto |
| C Impactados C Iniciados C Sin Acto Adm.                 | Iniciado Por                                       | Funcionario Solicitante                 | Nota     | Fecha            | Estado               | Ubicado en            | -             |
| Apellido y Nombres Documento                             | 88                                                 |                                         | Gen      | erar Nota        |                      |                       | Historial     |
|                                                          |                                                    | <b></b>                                 | Gen      | erar Nota        |                      |                       | Historial     |
|                                                          |                                                    |                                         | Gen      | erar Nota        |                      |                       | Historial     |
| Resolucion Nota                                          |                                                    |                                         | Gen      | erar Nota        | ]                    | 3                     | Historial     |
|                                                          |                                                    |                                         | Gen      | erar Nota        |                      |                       | Historial     |
| Borrar Criterios CONSULTAR                               |                                                    |                                         | Gen      | erar Nota        |                      |                       | Historial     |

Criterios de Búsqueda

El sistema permite visualizar la cantidad de solicitudes generadas por el organismo y su estado a través del contador. Se deberá seleccionar un criterio de búsqueda y oprimir el botón CONSULTAR. Los criterios de búsqueda son:

- Todos
- Impactados: solicitudes con acto administrativo asignado.
- Pendientes: solicitudes enviados a DPACH sin resolución.
- Iniciados: solicitudes iniciadas que aún no han sido enviado a DPP (ex DPACH)
- A. Rechazados: solicitudes enviados a DPP y con algún agente con resuelto

desfavorable.

- Apellido y nombre / DNI
- Numero de Resolución
- Numero de Nota

| 👜 Administración de Contratos de | Locación de Servicios (2000) |                                                                    |             |               | ******     |              |              |                   |                         | 000000                   |
|----------------------------------|------------------------------|--------------------------------------------------------------------|-------------|---------------|------------|--------------|--------------|-------------------|-------------------------|--------------------------|
|                                  |                              | <ul> <li>Contratos de Locación de Servicios - Ley de Em</li> </ul> | iergencia   |               |            |              |              |                   |                         |                          |
| Criterios de Búsqueda de Expe    | dientes                      |                                                                    |             | Expedientes G | enerados - |              |              |                   |                         |                          |
| Todos C Pendientes               | C A. Rechazados              |                                                                    |             |               |            | Anulac       | lo en DPACH. | Cerrado en Deleg. | Inicializado / Finaliza | azo <mark>Devuelt</mark> |
| C Impactados C Iniciados         | C Sin Acto Adm.              | Iniciado Por                                                       | Funcionario | o Solicitante | Nota       |              | Fecha        | Estado            | Ubicado en              |                          |
| Apellido y Nombres               | Documento                    |                                                                    | 1           |               |            | Generar Nota |              |                   | í l                     | Historial                |
|                                  |                              |                                                                    | 1949        |               |            | Generar Nota |              |                   |                         | Historial                |
|                                  |                              |                                                                    | 1           |               |            | Generar Nota |              |                   |                         | Historial                |
| Resolución                       | Nota                         |                                                                    |             |               |            | Generar Nota |              |                   |                         | Historial                |
|                                  |                              |                                                                    |             |               |            | Generar Nota |              |                   |                         | Historial                |
| Borrar Criterios                 | CONSULTAR                    |                                                                    |             |               |            | Generar Nota |              |                   |                         | Historial                |

#### Generar Solicitud de Contratación - Registrar

Para generar la solicitud de contratación, el área de personal deberá completar los datos que se solicitan a continuación:

Iniciado Por: se deberá seleccionar la estructura correspondiente.

Funcionario Solicitante:

Fecha: Se completa automáticamente.

Una vez ingresados estos datos, se deberá oprimir el botón GENERAR NOTA. De esta manera, el sistema asignará un número de Nota.

Luego de GRABAR, mostrará el estado de la solicitud junto con el color de referencia. Se podrá identificar si dicha solicitud se encuentra en posición del área de personal o DPP. Oprimiendo el botón HISTORIAL se visualizará cada acción con su fecha.

|            | His           | torial de la Nota: | 22            |     |
|------------|---------------|--------------------|---------------|-----|
| Fecha      | Estado        | Responsable        | Observaciones |     |
| 21/12/2016 | CERRADO DELEG | DPACH              |               |     |
| 20/12/2016 | INICIADO      | DELEGACION         |               |     |
|            |               |                    |               | 991 |
|            |               |                    |               |     |
|            |               |                    |               |     |
|            |               |                    | Volve         | er  |

#### Personas involucradas

Una vez generada la solicitud, el área de personal deberá cargar los datos de la/s persona/s que serán enviadas a la DPP para la verificación de incompatibilidades/inhabilidades.

Una vez registrados todos los datos deberán oprimir el botón GRABAR.

*Observación: Es importante aclarar que previamente deberán estar cargadas en el módulo Personas. En caso de no estarlo, se podrá salir de esta aplicación para realizar la carga y continuar luego con el contrato de locación de servicio. Ante cualquier duda consulte Manual Administradores de Personal* 

|       |                      |              |       |            |        |           |                | Agentes in                    | volucrado:                | s en La Nota: 18 | 1        |                 |    | Rechazado 📒 Acepta                  | io I  | mpactado No especificado | Anulado en el | Organismo 📒 Es Ade     | denda  |
|-------|----------------------|--------------|-------|------------|--------|-----------|----------------|-------------------------------|---------------------------|------------------|----------|-----------------|----|-------------------------------------|-------|--------------------------|---------------|------------------------|--------|
| Selec | Apellido y<br>cionar | Nombre       |       | Cuit-Cuil  | Tipo I | Documento | Monto<br>Total | Recalcular<br>Mense<br>Montos | Montos<br>Jales<br>Inicio | Fin              | Adden    | da Qué Modifica | 1? | Lugar de Prestación Servicio        |       | Tarea                    |               | Expte.<br>Asociado Imp | actado |
| . ₹.  | SIAPE Gladys         |              | 20    | 0-10686211 | DNI    | 10686211  | 12             | Mensuales 🔽                   | 01/01/17                  | 31/05/17         |          | Ninguna         |    | DIRECCION GENERAL DE ADMINISTRACION | 阳.    | <b>AAAA</b>              |               |                        |        |
|       |                      |              |       |            |        |           |                | Mensuales                     |                           |                  |          |                 | Y  |                                     | 間     |                          |               |                        |        |
|       |                      |              |       |            |        |           |                | Mensuales                     |                           |                  |          |                 | Y  |                                     | 間     |                          |               |                        | C I    |
|       |                      |              |       |            |        |           |                | Mensuales                     |                           |                  |          |                 |    |                                     | 10    |                          |               |                        | C I    |
|       |                      |              |       |            |        |           |                | Mensuales                     |                           |                  |          |                 | Y  |                                     | 間     |                          |               |                        |        |
|       |                      |              |       |            |        |           |                | Mensuales                     |                           |                  |          |                 | Y  |                                     | 間     |                          |               |                        |        |
|       |                      |              | ]     |            |        |           |                | Mensuales                     |                           |                  |          |                 |    |                                     | 10    |                          |               |                        | C III  |
|       |                      |              |       |            |        | ]         |                | Mensuales                     |                           |                  |          |                 | Y  |                                     | 阎     |                          | 83            |                        |        |
|       |                      |              |       |            |        |           |                | Mensuales                     |                           |                  |          |                 | Y  |                                     | 間     |                          | e 🗌           |                        |        |
|       | Resolución:          |              |       |            |        |           |                |                               |                           |                  |          |                 |    |                                     |       |                          |               |                        |        |
|       | Corr                 | responde a   | SIAPI | E Gladys   |        |           |                |                               |                           |                  |          |                 |    | h                                   | nprin | nir                      |               |                        |        |
|       | Observaci            | iones realiz | adas  | por DPACH  | 1      |           | 1              | Enviar a DPACH                | 1                         | 2 - Asociar a    | Expedien | te              |    |                                     |       |                          |               |                        |        |
|       |                      |              |       |            |        |           |                |                               |                           |                  |          |                 | 4  | Anular Contratos                    | Nota  | DPACH Con                | trato         | Resolución             |        |
|       |                      |              |       |            |        | a         | 3. A           | signar Resolucio              | in 📄                      | 4- Impactar      | Contrato | 8               |    |                                     |       |                          |               |                        | _      |
|       |                      |              | _     |            |        |           |                |                               |                           |                  |          |                 |    |                                     |       |                          |               |                        |        |

Monto Total: Se deberá consignar el monto total del contrato.

Mensuales: se detallará automáticamente el monto consignado distribuido por la cantidad de meses del contrato. Podrá, igualmente, modificarse manualmente cualquier periodo.

En el caso que se modifique posteriormente el monto total, se podrá tildar la opción Recalcular Montos Mensuales: si está tildado y se modifica el monto total y/periodo (fecha inicio-fecha fin), entonces automáticamente se modificarán los montos mensuales.

| Mes-Año    |     | Monto |  |
|------------|-----|-------|--|
| 01/02/2016 |     | 50000 |  |
| 01/03/2016 |     | 50000 |  |
| 01/04/2016 |     | 50000 |  |
| 01/05/2016 |     | 50000 |  |
| 01/06/2016 |     | 50000 |  |
| 01/07/2016 |     | 50000 |  |
| 01/08/2016 |     | 50000 |  |
| 01/09/2016 | ] 🔳 | 50000 |  |
|            |     |       |  |
|            |     |       |  |
|            |     |       |  |
|            |     |       |  |

Inicio/Fin: Fecha inicio y fin del periodo de contratación.

Lugar de Prestación Servicio: Se deberá seleccionar el lugar donde prestará servicio de acuerdo a la estructura.

Tarea: Texto libre para detallar la actividad a realizar. Este dato se visualizará en el contrato.

#### 1.- Enviar a DPP

Una vez que todos los postulantes se encuentran registrados, se deberá seleccionar el botón ENVIAR A DPP (ex DPACH) para su aceptación o rechazo.

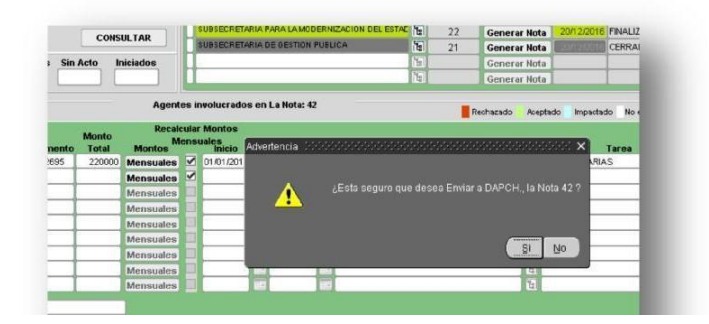

Se deberá aguardar a que la Dirección Provincial de Personal resuelva dicha nota con la documentación enviada.

#### Persona/s rechazadas

Las personas que hayan sido rechazadas por DPP figurarán en rojo y contarán con una observación en el margen inferior izquierdo.

El organismo podrá subsanar el inconveniente y volver a enviar a DPP.

#### Personas confirmadas

Las personas que hayan sido confirmadas por DPP figurarán en verde.

|                            |           |                |                |                  |                |                          |    |            |   |                                    |    | Access Managements and a second second |      |                         |      |
|----------------------------|-----------|----------------|----------------|------------------|----------------|--------------------------|----|------------|---|------------------------------------|----|----------------------------------------|------|-------------------------|------|
| eleccionalpellido y Nombre | Cuit-Cuil | Tipo Documento | Monto<br>Total | Recalc<br>Montos | ular i<br>ensu | Montos<br>ales<br>Inicio |    | Fin        |   | Lugar de Prestación Servicio       |    | Tarea                                  |      | Expte.<br>Asociado Impe | acta |
|                            |           |                |                | Mensuales        |                | 01/01/2017               | 1  | 31/12/2017 |   | GABINETE                           | 1  | TODAS                                  |      | 111111-1111-01/2016     |      |
|                            |           |                |                | Mensuales        |                | 01/07/2017               |    | 31/12/2017 | 1 | SUBSECRETARIA DE CAPITAL HUMANO    |    | LO QUE VENGA                           | 1    | 1111-1237-01/2016       |      |
| 12.                        |           |                |                | Mensuales        |                | 01/01/2017               |    | 31/12/2017 |   | SUBSECRETARIA DE COORDINACION ADMI | 20 | AAAAAAA                                | I.   |                         |      |
|                            |           |                | 3              | Mensuales        |                | 29/12/2816               |    | 31/03/2017 |   | GABINETE                           | 1  | 888888                                 | 臣    |                         |      |
|                            |           |                |                | Mensuales        |                | -                        |    |            |   |                                    | 1  |                                        | TI.  | l l                     |      |
|                            |           |                |                | Mensuales        |                |                          |    |            |   |                                    | 1  |                                        |      |                         |      |
| Π                          |           |                |                | Mensuales        |                |                          |    |            |   |                                    |    |                                        | 匪    | ( )                     |      |
|                            | 1         | 1 1 1          |                | Mensuales        |                |                          | 12 |            | - |                                    | 1  |                                        | II.  | T I                     |      |
|                            |           |                |                | Mensuales        |                |                          | -  |            |   |                                    | 1  |                                        | 1 DE |                         |      |

#### 2.- Asociar Expediente

Se deberá seleccionar el botón ASOCIAR EXPEDIENTE.

*Observación: Es importante aclarar que previamente deberá estar cargadas en el módulo* **Documentos Administrativos\_Administración**. En caso de no estarlo, se podrá salir de esta aplicación para realizar la carga y continuar luego con el contrato de locación de servicio. Ante cualquier duda consulte <u>Manual Administradores de Personal</u>

| signar Expedie | nte            |  |
|----------------|----------------|--|
|                |                |  |
| pediente       |                |  |
|                |                |  |
|                | Asignar Volver |  |
|                |                |  |
|                |                |  |

#### 3.- Asignar Resolución

Seleccionando dicha opción se podrá asignar el número de resolución a cada una de las personas. El sistema distribuirá las personas aprobadas, de acuerdo al monto del contrato, en las siguientes solapas: Contratos <=35000 / Entre 35000 y 45000 / Entre 45000 y 115000 (*de acuerdo a lo especificado en la Resolución 23/16 – Ministerio de Coordinación y Gestión Pública*).

Se podrá seleccionar o no todas las personas para que integren una misma resolución marcando con un tilde la opción *Incluir en Reso.* 

La resolución deberá estar cargada previamente a través del módulo *Documentos Administrativos\_Administración*, para poder ser seleccionada.

|                |                |                       |                                |                                           |                 |                                                                                                    |                                                                                                    | 1                                                                                                    | Montos M                                                                                                    | lensuales                                                                                                    |
|----------------|----------------|-----------------------|--------------------------------|-------------------------------------------|-----------------|----------------------------------------------------------------------------------------------------|----------------------------------------------------------------------------------------------------|----------------------------------------------------------------------------------------------------|----------------------------------------------------------------------------------------------------|----------------------------------------------------------------------------------------------------|
| nbres          | Tipo D         | locumento             | Cuit Cuil                      | Monto                                     | Fecha Inicio    | Fecha Fin                                                                                                    | Resolución Asignada                                                                                                    | Incluir en<br>Reso                                                                                                    | Mes-Año                                                                                                    | Monto                                                                                                    |
|                |                |                       |                                | 35000                                     | 01/05/2016      | 01/05/2017                                                                                                    |                                                                                                    |                                                                                                    | 01/02/2016                                                                                                    | 8333.33                                                                                                    |
|                |                |                       |                                | 100000                                    | 01/02/2016      | 01/02/2017                                                                                                    |                                                                                                    | ₽.                                                                                                    | 01/03/2016                                                                                                    | 8333,33                                                                                                    |
|                |                |                       |                                |                                           |                 |                                                                                                    |                                                                                                    | [                                                                                                    | 01/04/2016                                                                                                    | 8333,33                                                                                                    |
|                |                |                       |                                |                                           |                 |                                                                                                    |                                                                                                    | <u>_</u>                                                                                                    | 01/05/2016                                                                                                    | 8333,33                                                                                                    |
|                |                |                       |                                |                                           |                 |                                                                                                    |                                                                                                    |                                                                                                    | 01/06/2016                                                                                                    | 8333,33                                                                                                    |
|                |                |                       |                                |                                           |                 |                                                                                                    |                                                                                                    |                                                                                                    | 01/07/2016                                                                                                    | 8333,33                                                                                                    |
|                |                |                       |                                |                                           |                 |                                                                                                    |                                                                                                    | <u>_</u>                                                                                                    | 01/08/2016                                                                                                    | 8333,33                                                                                                    |
|                |                |                       |                                | -                                         |                 |                                                                                                    |                                                                                                    |                                                                                                    | 01/09/2016                                                                                                    | 8333,33                                                                                                    |
|                |                |                       |                                | J                                         | J               |                                                                                                    |                                                                                                    |                                                                                                    | 01/10/2016                                                                                                    | 8333,33                                                                                                    |
|                |                |                       |                                |                                           |                 |                                                                                                    |                                                                                                    |                                                                                                    | 01/11/2016                                                                                                    | 8333,33                                                                                                    |
| restación de ! | Servicio       | SUBSECRET             | ARIA DE CA                     | PITAL HUM                                 | ANO             |                                                                                                    |                                                                                                    |                                                                                                    | 01/12/2016                                                                                                    | 8333,33                                                                                                    |
|                |                |                       |                                |                                           |                 |                                                                                                    |                                                                                                    |                                                                                                    | 01/01/2017                                                                                                    | 8333,33 👻                                                                                                    |
|                | restación de s | restación de Servicio | restación de Servicio SUBSECRE | restación de Servicio SUBSECRETARIA DE CA | 36000<br>100000 | 35000         0105/2016           10000         01.02/2016           10000         01.02/2016           10000         01.02/2016           10000         01.02/2016           10000         01.02/2016           10000         01.02/2016           10000         01.02/2016           10000         01.02/2016           10000         01.02/2016           10000         01.02/2016           10000         01.02/2016           10000         01.02/2016           10000         01.02/2016           10000         01.02/2016           10000         01.02/2016           10000         01.02/2016           10000         01.02/2016           10000         01.02/2016           10000         01.02/2016           10000         01.02/2016           10000         01.02/2016           10000         01.02/2016           10000         01.02/2016           10000         01.02/2016           10000         01.02/2016           10000         01.02/2016           10000         01.02/2016           10000         01.02/2016 | 35000 0145/2016 01405/2017<br>100000 01.02/2016 01.02/2017<br>01.02/2017 01.02/2017<br>01.02/2017 01.02/2017 01.02/2017<br>01.02/2017 01.02/2017 01.02/2017<br>01.02/2017 01.02/2017 01.02/2017<br>01.02/2017 01.02/2017 01.02/2017 01.02/2017<br>01.02/2017 01.02/2017 01.02/2000000000000000000000000000000000 | 35900         01/05/2016         01/06/2017           100000         01/02/2016         01/02/2017           01/02/2017         01/02/2017           01/02/2017         01/02/2017           01/02/2017         01/02/2017           01/02/2017         01/02/2017           01/02/2017         01/02/2017           01/02/2017         01/02/2017           01/02/2017         01/02/2017           01/02/2017         01/02/2017           01/02/2017         01/02/2017           01/02/2017         01/02/2017           01/02/2017         01/02/2017           01/02/2017         01/02/2017           01/02/2017         01/02/2017           01/02/2017         01/02/2017           01/02/2017         01/02/2017           01/02/2017         01/02/2017           01/02/2017         01/02/2017           01/02/2017         01/02/2017           01/02/2017         01/02/2017           01/02/2017         01/02/2017           01/02/2017         01/02/2017           01/02/2017         01/02/2017           01/02/2017         01/02/2017           01/02/2017         01/02/2017           01/02/2017 <t< td=""><td>35000         0145/2016         0145/2017         V.           100000         01/02/2016         01/02/2017         V.           0         0         0         0         0           0         0         0         0         0         0           0         0         0         0         0         0         0           0         0         0         0         0         0         0         0         0         0         0         0         0         0         0         0         0         0         0         0         0         0         0         0         0         0         0         0         0         0         0         0         0         0         0         0         0         0         0         0         0         0         0         0         0         0         0         0         0         0         0         0         0         0         0         0         0         0         0         0         0         0         0         0         0         0         0         0         0         0         0         0         0         0&lt;</td><td>35000         01.05/2016         01.05/2017         01.02/2016         01.03/2016           100000         01.02/2016         01.02/2017         01.02/2016         01.03/2016           01.05/2016         01.02/2016         01.02/2016         01.03/2016         01.03/2016           01.02/2016         01.02/2016         01.02/2016         01.05/2016         01.05/2016           01.05/2016         01.05/2016         01.05/2016         01.05/2016         01.05/2016           01.05/2016         01.05/2016         01.05/2016         01.05/2016         01.05/2016           01.05/2016         01.05/2016         01.05/2016         01.05/2016         01.05/2016           01.05/2016         01.05/2016         01.05/2016         01.05/2016         01.05/2016           01.05/2016         01.05/2016         01.05/2016         01.05/2016         01.05/2016           01.05/2016         01.05/2016         01.05/2016         01.05/2016         01.01/2016           01.05/2016         01.05/2016         01.05/2016         01.01/2017         01.01/2017</td></t<> | 35000         0145/2016         0145/2017         V.           100000         01/02/2016         01/02/2017         V.           0         0         0         0         0           0         0         0         0         0         0           0         0         0         0         0         0         0           0         0         0         0         0         0         0         0         0         0         0         0         0         0         0         0         0         0         0         0         0         0         0         0         0         0         0         0         0         0         0         0         0         0         0         0         0         0         0         0         0         0         0         0         0         0         0         0         0         0         0         0         0         0         0         0         0         0         0         0         0         0         0         0         0         0         0         0         0         0         0         0         0         0< | 35000         01.05/2016         01.05/2017         01.02/2016         01.03/2016           100000         01.02/2016         01.02/2017         01.02/2016         01.03/2016           01.05/2016         01.02/2016         01.02/2016         01.03/2016         01.03/2016           01.02/2016         01.02/2016         01.02/2016         01.05/2016         01.05/2016           01.05/2016         01.05/2016         01.05/2016         01.05/2016         01.05/2016           01.05/2016         01.05/2016         01.05/2016         01.05/2016         01.05/2016           01.05/2016         01.05/2016         01.05/2016         01.05/2016         01.05/2016           01.05/2016         01.05/2016         01.05/2016         01.05/2016         01.05/2016           01.05/2016         01.05/2016         01.05/2016         01.05/2016         01.05/2016           01.05/2016         01.05/2016         01.05/2016         01.05/2016         01.01/2016           01.05/2016         01.05/2016         01.05/2016         01.01/2017         01.01/2017 |

Sobre el margen derecho se podrá visualizar el detalle de los montos mensuales de la persona sobre la cual está parado el cursor.

#### 4.- Impactar Contrato

Seleccionando dicha opción se accederá a la siguiente pantalla. Se deberá tildar la opción Impactar y seleccionar Registrar Contratos.

| APE Gladys                   |             | and the second second |          |        |            | ( The second second sec | Lugar de r       | Testacion servicio | Taken I                 | inpactar     |
|------------------------------|-------------|-----------------------|----------|--------|------------|----------------------------------------------------------------------------------------------------|------------------|--------------------|-------------------------|--------------|
|                              | 20-10686211 | UNI                   | 10686211 | 120080 | 01/10/2016 | 01/10/2017                                                                                                    | AREA MESA U      | E AYUUA SIAPE      | ATENCION MESA DE AYUDA  | ¥.           |
|                              |             |                       |          |        | -          |                                                                                                    |                  |                    |                         | -98          |
|                              |             |                       |          |        |            |                                                                                                    | 1                |                    | 1                       | - 6          |
|                              |             |                       |          |        |            |                                                                                                    | 1                |                    | 1                       |              |
|                              |             |                       |          |        |            |                                                                                                    |                  |                    | 1                       |              |
|                              |             |                       |          |        |            |                                                                                                    |                  |                    |                         | -8           |
|                              |             |                       |          | -      |            |                                                                                                    |                  |                    |                         | -6           |
|                              |             | -                     | -        | -      |            | <u> </u>                                                                                                    |                  |                    |                         | -6           |
|                              | 1. 1        | _                     |          | 1      |            | 1                                                                                                    | Are and a second |                    |                         |              |
| de Designación: PESOLUCIÓN 4 | 7/2016      |                       |          |        |            |                                                                                                    |                  |                    |                         |              |
|                              |             |                       |          |        |            |                                                                                                    |                  |                    |                         |              |
|                              |             |                       |          |        |            |                                                                                                    |                  | Recharad           | o Arentado Impactado No | especificade |
|                              |             |                       |          |        |            |                                                                                                    |                  | 120                |                         |              |

| administración de Contratos y ( | Convenioe Historial de Contr    | atric v Convenior                   |          |
|---------------------------------|---------------------------------|-------------------------------------|----------|
| ministración de Contratos y c   |                                 | aus roomenus                        |          |
| Tipo Contrato / Convenio        |                                 |                                     |          |
| CONTRATO DE LOCACION DE SER     | VICIO - LEY DE EMERGENCIA       | - NO RENOVABLE                      |          |
| Actividad que Desempeña         |                                 |                                     |          |
| ATENCION MESA DE AYUDA          |                                 |                                     | <b>1</b> |
| Repartición                     |                                 |                                     |          |
| (35925) DIRECCION TECNOLOGÍAS   | DE LA ADMINISTRACIÓN DEL CAPITA | L HUMANO - AREA MESA DE AYUDA SIAPE | 5        |
| Monto Total:                    | Cantidad de Horas que Cumple:   | Presentó Documentación:             | R        |
| echa Inicio: 01/10/2016 🚍       | Fecha Fin: 01/10/2017           | Contrato/Convenio Finalizado:       | Γ        |
| Observaciones                   |                                 | Actos                               |          |
|                                 | f0                              | RESOLUCION 47/2016                  | LI .     |
|                                 |                                 |                                     |          |

### Imprimir

Para imprimir se deberá tildar la opción a la izquierda de cada persona. Se podrá realizar esta opción para más de una persona al mismo tiempo.

| eccionaApellido y Nombre |         | Cuit-Cuil            | Tipo Documento | Monto<br>Total | Recal<br>Montos | cular<br>lensi | r Montos<br>uales<br>Inicio |   | Fin            | Lugar     | de Prestación Servicio    | Tarea    |          | Expte.<br>Asociado Imp | actado |
|--------------------------|---------|----------------------|----------------|----------------|-----------------|----------------|-----------------------------|---|----------------|-----------|---------------------------|----------|----------|------------------------|--------|
| SIAPE Gladys             |         | 20 10686211          | DNI 10686211   | 180000         | Mensuales       |                | 01/01/2017                  |   | 31/07/2017     | DIRECCION | PROVINCIAL DE TELECOMUNIC | TODAS    |          | 24000-313/2016         |        |
| F                        |         |                      |                |                | Mensuales       |                | 01/01/2017                  |   | 31/07/2017     | GABINETE  |                           |          |          | 24000-559/2016         |        |
| E                        |         |                      | 1 1            |                | Mensuales       |                | 01/01/2017                  |   | 31/07/2017     | CABINETE  |                           | DDDDDD   | <b>E</b> | 24000-599/2016         |        |
|                          |         |                      |                |                | Mensuales       | Г              |                             |   |                |           |                           |          |          |                        |        |
|                          |         |                      |                |                | Mensuales       | Г              |                             |   |                |           |                           |          | 1        |                        |        |
|                          |         |                      |                |                | Mensuales       | П              |                             |   |                |           |                           |          | 匪        |                        |        |
|                          | ]       |                      |                |                | Mensuales       | F              |                             |   |                |           |                           |          |          |                        |        |
|                          |         |                      |                |                | Mensuales       | F              |                             |   |                |           |                           |          |          |                        |        |
|                          |         | 0                    |                |                | Mensuales       | П              |                             |   |                |           |                           |          | 頭        |                        |        |
| Resolución: RESOL        | ICION 1 | 97/2016<br>BE Cladus |                |                | ]               |                |                             |   |                |           |                           |          |          |                        |        |
| Correspond               | 6 a 51A | PE Gladys            |                |                |                 |                |                             |   |                |           | Imprimer                  |          |          |                        |        |
| Observaciones real       | zadas   | DOT DPACH            |                | 1- En          | viar a BPACH    |                |                             | 2 | - Asociar a Ex | ediente   | Note Day Farmer           | Contrato |          | Deseturife             | 1      |
|                          |         |                      |                | 3- Asig        | nar Resolució   | in             |                             | 4 | 1- Impactar Co | ntratos   | Nota Pro Forma            | Contrato |          | Resolution             |        |

#### ADDENDA

#### Normativa

Resolución Nº 53/17 - Ministerio de Economía Circular Nº 2/17 - DPACH

#### **Procedimiento**

De acuerdo a la Resolución 53/17 las modificaciones de los contratos dentro del mismo ejercicio presupuestario podrán referirise a la extensión del plazo y/o monto del mismo efectuándose a través de una addenda.

Se exceptúa la presentación de la documentación que fuera otorgada oportunamente por el contratista.

#### 1.- Generar Solicitud de Contratación - Registrar

Seleccione la opción de menú *Contratos/Convenios/ Contratos-Resolución 23 / Registración* 

| riterios de Búsqueda de Expedi<br><br>odos O Pendientes | C A. Rechazados |              | Expedientes Ge                        | nerados 📕 Anulai | do en DPACH. 📗 Cerrado en Dele | eg. 🗧 Inicializado / Finalizazo 🗧 Devuelto |
|---------------------------------------------------------|-----------------|--------------|---------------------------------------|------------------|--------------------------------|--------------------------------------------|
| npactados 🛛 Iniciados                                   | C Sin Acto Adm. | Iniciado Por | Funcionario Solicitante               | Nota             | Fecha Estado                   | Ubicado en                                 |
| allido y Nombree                                        | Documento       | 1            |                                       | Generar Nota     |                                | Historial                                  |
| alido y Norribres                                       |                 |              | · · · · · · · · · · · · · · · · · · · | Generar Nota     |                                | Historial                                  |
| ,                                                       |                 |              |                                       | Generar Nota     |                                | , Historial                                |
| blucion                                                 | Nota            | ) E          |                                       | Generar Nota     |                                | Historial                                  |
|                                                         |                 |              |                                       | Generar Nota     |                                | Historial                                  |
| Borrar Criterine                                        | CONSULTAR       |              |                                       | Generar Nota     |                                | Historial                                  |

Para generar la solicitud de contratación, el área de personal deberá completar los datos que se solicitan a continuación:

Iniciado Por: se deberá seleccionar la estructura correspondiente. Funcionario Solicitante: Fecha: Se completa automáticamente.

#### Personas involucradas

Una vez generada la solicitud, el área de personal deberá cargar los datos de la/s persona/s. Una vez registrados todos los datos deberán oprimir el botón GRABAR.

*Observación: La persona deberá tener un contrato vigente al momento de la addenda.* 

| 🕸 Administración de Contratos de Lo | cación de Servicios (2000) | ********************************              |                             |                          |                                |                                                    |
|-------------------------------------|----------------------------|-----------------------------------------------|-----------------------------|--------------------------|--------------------------------|----------------------------------------------------|
|                                     |                            | Contratos de Locación de Servicios - Ley de E | mergencia                   |                          |                                |                                                    |
| Criterios de Búsqueda de Expedie    | entes                      |                                               | Expedient                   | es Generados             | _                              |                                                    |
| © Todos C Pendientes                | C A. Rechazados            |                                               |                             | Anul                     | lado en DPACH. Cerrado en Dele | g. <mark>Inicializado / Finalizazo Devuelto</mark> |
| C Impactados C Iniciados            | Sin Acto Adm.              | Iniciado Por                                  | Funcionario Solicitante     | Nota                     | Fecha Estado                   | Ubicado en                                         |
| Apellido y Nombres                  | Documento                  | URECCION GENERAL DE ADMINISTRACION            | IN FAVA JULIAN MARIO        | 181 Generar Nota         | 13/01/2017 INICIADO            | DELEGACION Historial                               |
| SIAPE GLADYS                        | 10686211                   |                                               | 81                          | Generar Note             |                                | Historial                                          |
| Resolución                          | Nota                       |                                               |                             | Generar Note             |                                | Historial                                          |
|                                     |                            |                                               | 14                          | Generar Note             |                                | Historial                                          |
| Porrer Criterion                    | CONFULTAD                  |                                               | NE .                        | Generar Nota             |                                | Historial 🚽                                        |
| borrar criterios                    | CONSOLTAR                  |                                               |                             |                          |                                |                                                    |
|                                     |                            | Agentes involucrados en La Nota: 1            | 11                          | Rechazado Aceptado       | o Impactado No especificado    | Anulado en el Organismo 🗧 Es Addenda               |
|                                     |                            | Monto Recalcular Montos                       |                             |                          |                                | Expte.                                             |
| Apellido y Nombre<br>Seleccionar    | Cuit-Cuil Tipo Documento   | D Total Montos Inicio Fin                     | Addenda Qué Modifica? Lugar | de Prestación Servicio   | Tarea                          | Asociado Impactado                                 |
| SIAPE Gladys                        | 20-10686211 011 10686211   | 12 Mensuales 🗹 01.01/17 📧 31/05/17            | Ninguna 🚽 DIRECCION G       | ENERAL DE ADMINISTRACION | в лалла                        |                                                    |
|                                     |                            | Mensuales                                     |                             |                          |                                |                                                    |
|                                     |                            | Mensuales                                     |                             |                          | 18                             |                                                    |
|                                     |                            | Mensuales                                     |                             |                          | 181<br>Set                     |                                                    |
|                                     |                            | Mensuales                                     |                             |                          |                                |                                                    |
|                                     |                            | Mensuales                                     |                             |                          | 19<br>19                       |                                                    |
|                                     |                            | Mensuales                                     |                             |                          | 18                             |                                                    |
|                                     |                            | Mensuales Mensuales                           |                             |                          | 1                              |                                                    |
| Resolución:                         |                            |                                               |                             |                          |                                |                                                    |
| Corresponde a S                     | APE Gladys                 |                                               |                             |                          | oprimir                        |                                                    |
| Observaciones realizad              | las por DPACH              | 1- Enviar a DPACH 2 - Asociar                 | Expediente                  |                          | ipi ni ni                      |                                                    |
|                                     | P                          |                                               | Anular Contr                | atos                     | Nota DPACH Contra              | ato Resolución                                     |
|                                     |                            | 3- Asignar Resolución 4- Impacta              | Contratos                   |                          |                                |                                                    |

Addenda: Tildar la opción addenda.

Que Modifica? Seleccionar la opción que corresponde (monto, periodo, ambos). Monto Total: Se deberá consignar el monto total del contrato.

Mensuales: se detallará automáticamente el monto consignado distribuido por la cantidad de meses del contrato. Podrá, igualmente, modificarse manualmente cualquier periodo.

En el caso que se modifique posteriormente el monto total, se podrá tildar la opción Recalcular Montos Mensuales: si está tildado y se modifica el monto total y/periodo (fecha inicio-fecha fin), entonces automáticamente se modificarán los montos mensuales. Inicio/Fin: Fecha inicio y fin del periodo de contratación.

Lugar de Prestación Servicio: Se deberá seleccionar el lugar donde prestará servicio de acuerdo a la estructura.

Tarea: Texto libre para detallar la actividad a realizar. Este dato se visualizará en el contrato.

Observaciones: No se ENVIA A DPP para su aceptación o rechazo.

#### 2.- Asociar Expediente

Se deberá seleccionar el botón ASOCIAR EXPEDIENTE.

*Observación: Es importante aclarar que previamente deberá estar cargadas en el módulo* **Documentos Administrativos\_Administración**. En caso de no estarlo, se podrá salir de esta aplicación para realizar la carga y continuar luego con el contrato de locación de servicio. Ante cualquier duda consulte <u>Manual Administradores de Personal</u>

| signar Expedie | ite            |  |
|----------------|----------------|--|
| xpediente 🗌    |                |  |
|                | Asignar Volver |  |
|                |                |  |

#### 3.- Asignar Resolución

Seleccionando dicha opción se podrá asignar el número de resolución a cada una de las personas. El sistema distribuirá las personas aprobadas, de acuerdo al monto del contrato, en las siguientes solapas: Contratos <=35000 / Entre 35000 y 45000 / Entre 45000 y 115000 (*de acuerdo a lo especificado en la Resolución 23/16 – Ministerio de Coordinación y Gestión Pública*).

Se podrá seleccionar o no todas las personas para que integren una misma resolución marcando con un tilde la opción *Incluir en Reso*.

La resolución deberá estar cargada previamente a través del módulo *Documentos Administrativos\_Administración*, para poder ser seleccionada.

|                 |              |         |           |             |           |              |            |                     | 1                  | Montos M   | Mensuales — |
|-----------------|--------------|---------|-----------|-------------|-----------|--------------|------------|---------------------|--------------------|------------|-------------|
| Apellido y Norr | nbres        | Tipo    | Documento | Cuit Cuil   | Monto     | Fecha Inicio | Fecha Fin  | Resolución Asignada | Incluir en<br>Reso | Mes-Año    | Monto       |
|                 |              |         |           |             | 35000     | 01/05/2016   | 01/05/2017 |                     | ₽.                 | 01/02/2016 | 8333.33     |
|                 |              |         |           |             | 100000    | 01/02/2016   | 01/02/2017 |                     | ₽.                 | 01/03/2016 | 8333.33     |
|                 |              |         |           |             |           |              |            |                     | 匚.                 | 01/04/2016 | 8333,33     |
|                 |              |         |           |             |           |              |            |                     | E.                 | 01/05/2016 | 8333,33     |
|                 |              |         |           |             |           |              |            |                     |                    | 01/06/2016 | 8333,33     |
|                 |              |         |           |             |           |              |            |                     |                    | 01/07/2016 | 8333,33     |
|                 |              |         |           |             | <u> </u>  |              |            |                     | <u>L</u>           | 01/08/2016 | 8333,33     |
|                 |              |         |           |             |           |              |            |                     |                    | 01/09/2016 | 8333,33     |
|                 |              |         |           |             | 1         | ļ            |            |                     | L.                 | 01/10/2016 | 8333,33     |
|                 |              |         |           |             |           |              |            |                     |                    | 01/11/2016 | 8333,33     |
| Lugar de Pr     | restación de | Servici | SUBSECRET | TARIA DE CA | PITAL HUM | IANO         |            |                     |                    | 01/12/2016 | 8333,33     |
|                 |              |         |           |             |           |              |            |                     |                    | 01/01/2017 | 8333,33 -   |
|                 |              |         |           | Resolució   | n (       |              | Asignar    | Volver              |                    | ]          |             |

Sobre el margen derecho se podrá visualizar el detalle de los montos mensuales de la persona sobre la cual está parado el cursor.

#### 4.- Impactar Contrato

Seleccionando dicha opción se accederá a la siguiente pantalla. Se deberá tildar la opción Impactar y seleccionar Registrar Contratos.

|                            |             |     | Mumero   | Monto  | Inicio     | FIN        | Lugar de Prestación Servicio | Tarea                  | mpactar |
|----------------------------|-------------|-----|----------|--------|------------|------------|------------------------------|------------------------|---------|
| PE Gladys                  | 20-10686211 | ONI | 10686211 | 120000 | 81/18/2016 | 01/10/2017 | AREA MESA DE AYUDA SIAPE     | ATENCION MESA DE AYUDA | ₩.      |
|                            |             |     |          |        |            |            |                              |                        | TT I    |
|                            |             |     |          | -      |            |            | 1                            | 1                      | - F     |
|                            | 1           |     | 1        |        |            |            | 1                            | 1                      | -       |
|                            |             |     |          |        |            |            | í                            |                        |         |
|                            | -           | -   |          |        |            |            |                              | -                      | -8      |
|                            | -           |     |          | -      |            |            |                              |                        | - 61    |
|                            | -           | -   | -        | -      |            | -          |                              |                        | - 61    |
|                            | _           | -   | -        | -      | -          | -          |                              |                        | -9      |
|                            | -           | -   | -        |        | -          |            |                              |                        | -93     |
|                            |             |     |          |        |            |            | 1                            | - da                   |         |
| le Designación: RESOLUCION | 47/2016     |     |          |        |            |            |                              |                        |         |
| and the second second      |             |     |          |        |            |            |                              |                        |         |
|                            |             |     |          |        |            |            |                              |                        |         |
| e pesignations hasofaction | 47/2016     |     |          |        |            |            | _                            |                        |         |

| teministración do Com                                   | trates y Companies   Historial de Com   | halas u Camanias                                                 |             |
|---------------------------------------------------------|-----------------------------------------|------------------------------------------------------------------|-------------|
| aministración de Con                                    | tratos y Convenios ( Historial de Con   | ratos y Convenios                                                |             |
| Tipo Contrato / Conver                                  | nio                                     |                                                                  |             |
| CONTRATO DE LOCACIO                                     | ON DE SERVICIO - LEY DE EMERGENCIA      | NO RENOVABLE                                                     |             |
| Actividad que Desemp                                    | seña                                    |                                                                  | 0.07        |
| ATENCION MESA DE AYU                                    | JDA                                     |                                                                  |             |
| Repartición                                             |                                         |                                                                  | -           |
| (35925) DIRECCION TECN                                  | IOLOGÍAS DE LA ADMINISTRACIÓN DEL CAPIT | AL HUMANO - AREA MESA DE AYUDA SIAPE                             | 2           |
|                                                         |                                         |                                                                  |             |
| Monto Total:                                            | Cantidad de Horas que Cumple:           | Presentó Documentación                                           | ₽,          |
| Monto Total:<br>Fecha Inicio: 01/10/20                  | Cantidad de Horas que Cumple:           | Presentó Documentación<br>Contrato/Convenio Finalizado:          | R<br>F      |
| Monto Total:<br>Fecha Inicio: 01/10/20<br>Observaciones | Cantidad de Horas que Cumple:           | Presentó Documentación<br>Contrato/Convenio Finalizado:<br>Actos | ,P<br>F     |
| Monto Total:<br>Fecha Inicio: 01/10/20<br>Observaciones | Cantidad de Horas que Cumple:           | Presentó Documentación<br>Contrato/Convenio Finalizado:<br>Actos | R<br>F<br>1 |

## Imprimir

Para imprimir la clausula de addenda y la resolución, se deberá tildar la opción a la izquierda de cada persona. Se podrá realizar esta opción para más de una persona al mismo tiempo.

| leccionalip | ellido y Nombre     |        | Cuit-Cuil   | Tipo | Documento | Monto<br>Total | Recal<br>Montos             | cular | r Montos<br>uales<br>Inicio |    | Fin        |             | Lugar de Prestación Servicio        |    | Tarca    |          | Expte.<br>Asociado Imp | actado |
|-------------|---------------------|--------|-------------|------|-----------|----------------|-----------------------------|-------|-----------------------------|----|------------|-------------|-------------------------------------|----|----------|----------|------------------------|--------|
| SIAPE G     | ladys               |        | 20-10686211 | DNI  | 10686211  | 180000         | Mensuales                   |       | 01/01/2017                  |    | 31/07/2017 |             | DIRECCION PROVINCIAL DE TELECOMUNIC |    | TODAS    | 1        | 24000-313/2016         | 10     |
| 21          |                     |        |             |      |           |                | Mensuales                   |       | 01/01/2017                  |    | 31/07/2017 |             | GABINETE                            |    | unu .    | <b>a</b> | 24000-559/2018         |        |
| 7 1         |                     |        |             |      | 1 1       | _              | Mensuales                   | ~     | 01/01/2017                  |    | 31/07/2017 |             | CADINETE                            |    | DDDDDD   | <b>E</b> | 24000-599/2016         |        |
|             |                     |        |             |      |           |                | Mensuales                   | F     |                             |    | 3          |             |                                     |    |          | SE.      |                        |        |
|             |                     |        |             |      |           |                | Mensuales                   |       |                             |    |            |             | 1                                   |    |          | Œ        |                        |        |
| 1           |                     |        |             |      |           |                | Mensuales                   |       |                             |    |            |             | 1                                   |    |          | 匪        |                        |        |
|             |                     | ]      |             |      |           |                | Mensuales                   | E     |                             |    |            |             | 8                                   | E. |          | 2        |                        |        |
|             |                     |        |             |      |           |                | Mensuales                   | E     |                             |    |            |             | 9                                   |    |          | 1        |                        |        |
|             |                     |        |             |      |           |                | Mensuales                   | E     |                             |    |            |             | 1                                   |    |          | 5        |                        |        |
| R           | esolución: RESOLU   | CION 1 | 197/2016    |      |           |                | l                           |       |                             |    |            |             |                                     |    |          |          |                        |        |
|             | Corresponde         | a SIA  | PE Gladys   |      |           |                |                             |       |                             |    |            |             | Imprimir                            |    |          |          |                        |        |
| 0           | bservaciones realiz | adas   | por DPACH   |      |           | 1- Ent         | iar a DPACH<br>ar Resolució | n     |                             | 2. | Asociar a  | Expe<br>Con | Nota Pro Forma                      |    | Contrato |          | Resolución             |        |

## ANEXO DOCUMENTACIÓN

### <u>Nota ProForma</u>

| <u>ANEXO I - NOTA P</u><br>Ministerio de Coordinació<br>Subsecretaría de Capital H<br>Dirección Provincial de Ad        | ROFORMA<br>n y Gestión<br>Iumano               | <u>SOLICIT</u><br>Pública            | UD DE INHABILIDADES E INCOMPA<br>La Plata, 12 de or                                           | TIBILIDADES_                                   |
|----------------------------------------------------------------------------------------------------|------------------------------------------------|--------------------------------------|-----------------------------------------------------------------------------------------------|------------------------------------------------|
| Ministerio de Coordinació<br>Subsecretaría de Capital H<br>Dirección Provincial de Ar                                   | n y Gestión<br>Iumano                          | Pública                              | La Piata, 12 de o                                                                             | ctubre de 2016                                 |
| Ministerio de Coordinació<br>Subsecretaría de Capital H<br>Dirección Provincial de Ac                                   | n y Gestión<br>łumano                          | Pública                              |                                                                                               |                                                |
| Subsecretaría de Capital H<br>Dirección Provincial de Ad                                                                | lumano                                         |                                      |                                                                                               |                                                |
| Dirección Provincial de Ad                                                                                              |                                                |                                      |                                                                                               |                                                |
|                                                                                                    | Iministració                                   | n del Capi                           | ital Humano                                                                                   |                                                |
| del Gobierno de la Provinci<br>aspirante/s a ser contratado<br>detalle en el cuadro siguiente<br>MINISTERIO DE COORDIN. | a de Bueno<br>/s en el mar<br>e.<br>ACION Y GE | is Aires y<br>co del Rég<br>STION PU | si, dicha instancia, genera o no una inc<br>jimen de Locación de Servicios (Ley Nro<br>IBLICA | ompatibilidad, del/los<br>14.815), conforme el |
| SUBSECRETARIA DE<br>Apellido y Nombre                                                                                   | CAPITAL HU                                     | MANO                                 | Fac Nac Function                                                                              | Vigencia del contrato<br>Inicio Fin            |
|                                                                                                    | 574                                            | 0011                                 | 03/12/80 GAFGDF                                                                               | 01/02/16 01/02/17                              |
| GABINETE                                                                                                    |                                                |                                      |                                                                                               | Vigencia del contrato                          |
| Apellido y Nombre                                                                                                    | DNI                                            | CUIT                                 | Fec.Nac. Función<br>28/02/60 DGDSFGDF                                                         | 01/02/16 01/01/17                              |
|                                                                                                    | DIOS                                           |                                      |                                                                                               | Manager del sociale                            |
| Apeilido y Nombre                                                                                                    | DNI                                            | CUIT                                 | Fec.Nac. Función                                                                              | Inicio Fin                                     |
|                                                                                                    |                                                |                                      | 31/05/74 GGGGGGG                                                                              | 01/05/16 01/05/17                              |
| DIRECCION PROVINC                                                                                                    | IAL CONDICH                                    | ONES LAB                             | ORALES                                                                                        | Vigencia del contrato                          |
| Apeilido y Nombre                                                                                                    | DNI                                            | CUIT                                 | Fec.Nac, Function                                                                             | Inicio Fin                                     |
|                                                                                                    |                                                |                                      | Lindored I ODAS                                                                               | 01/02/10 01/01/17                              |
| DIRECCION PROVINC                                                                                                    | IAL DE FORT                                    | ALECIMIEN                            | TO INSTITUCIONAL Y TRANSPARENCIA                                                              | Vigencia del contrato<br>Inicio Fin            |
| - derived 1 months                                                                                                    | UNI                                            | CUIT                                 | 11/05/71 DSGDFGFDGHFG                                                                         | 01/02/16 10/10/16                              |
| DIRECCION DE INNO                                                                                                    | ACION EN L                                     | A GESTION                            | MUNICIPAL                                                                                     |                                                |

#### <u>Contrato</u>

#### CONTRATO DE SERVICIOS

Entre el Gobierno de la Provincia de Buenos Aires, representado por la Sra. PEREZ ARAUJO MARÍA CECILIA de SUBSECRETARIA DE COORDINACION ADMINISTRATIVA de MINISTERIO DE JEFATURA DE GABINETE DE MINISTROS, C.U.I.T. Nº 30-71547151-1, en virtud de lo dispuesto por la Ley de Emergencia administrativa y tecnológica-Ley Nº 15.165- con domicilio en 6 e/ 51 y 53 Nro. S/N de la ciudad de LA PLATA, Provincia de Buenos Aires, en adelante 'LA JURISDICCIÓN', por una parte y el Sr. XXX por otra parte, quien acredita su Clave Unica de Identificación Tributaria (C.U.I.T.) con el Nº XXXX con domicilio en ....... de la Localidad de LA PLATA, constituyendo domicilio en ......, LA PLATA, BUENOS AIRES, en adelante 'EL CONTRATISTA', convienen en celebrar el presente Contrato de Servicios, el que queda sujeto a las siguientes cláusulas:

PRIMERA: OBJETO Y VIGENCIA: 'LA JURISDICCION' contrata a 'EL CONTRATISTA'

con el fin de prestar servicios para la DIRECCION PROVINCIAL DE TELECOMUNICACIONES o la que en el futuro la reemplace dependiente de la SUBSECRETARIA PARA LA MODERNIZACION DEL ESTADO por el plazo comprendido entre el 01 de Enero de 2020 al 31 de Marzo de 2020

#### SEGUNDA: OBLIGACIONES A CARGO DEL CONTRATISTA:

'EL CONTRATISTA' desarrollará la prestación de sus servicios en la DIRECCION PROVINCIAL DE TELECOMUNICACIONES o el lugar que le indique 'LA JURISDICCION'. Los servicios a prestar consistirán en PARTICIPAR DE LOS PROYECTOS DE INGENIERÍA PARA LA IMPLEMENTACIÓN DE LA RUP EN LO REFERENTE A ESPECIFICACIONES TÉCNICAS, INSTALACIONES, SEGURIDAD INFORMÁTICA Y ARQUITECTURA DE RED. (INGENIERO/A EN REDES).

En todos los casos, los servicios deberán prestarse de acuerdo con las necesidades de 'LA JURISDICCIÓN'. Estará a cargo de 'EL CONTRATISTA' ...... TERCERA: HONORARIOS:..... CUARTA: FORMAS DE PAGO: ..... QUINTA: RESCISION: ...... SEXTA: INDEMNIDAD:...... SEPTIMA: CONFIDENCIALIDAD:...... OCTAVA: CESION:......

NOVENA: DOMICILIO Y COMPETENCIA:.....

'EL CONTRATISTA' deberá notificar de forma inmediata y fehaciente a 'LA JURISDICCIÓN' la modificación de su domicilio constituído, en caso de corresponder......

#### <u>Resolución</u>

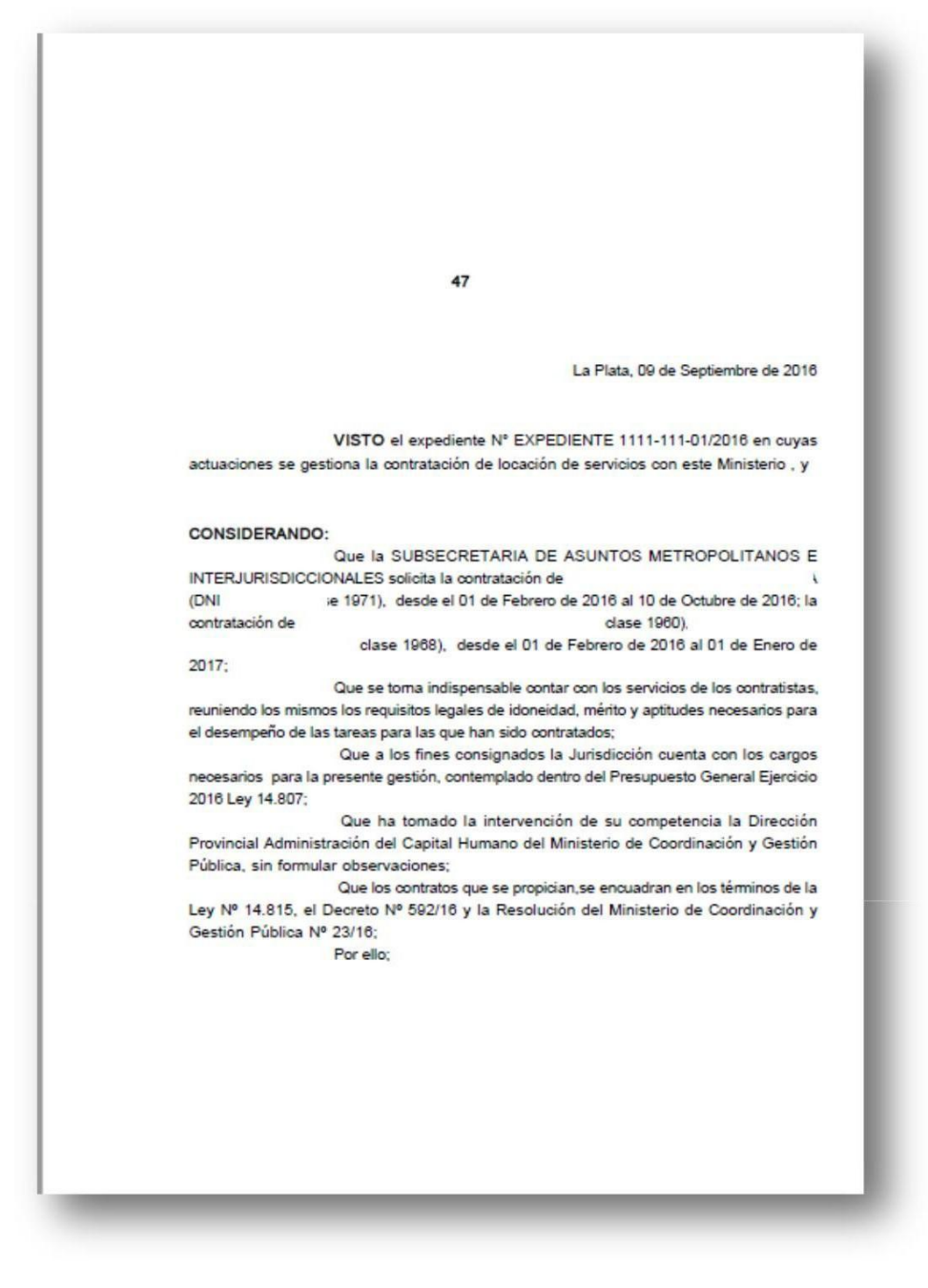

#### EL MINISTRO DE COORDINACION Y GESTION PUBLICA DE LA PROVINCIA DE BUENOS AIRES RESUELVE

ARTÍCULO 1\*. Aprebar la contratación de DNI lase 1971), desde el D1 de Febrero de 2016 al 10 de Octubre 8e 2018; la opritratación de l(DNI, ase 1960); l díase 1968), desde el 01 de Febrero de 2016 al D1 de Enero de 2017; por la suma lotal de pesos UNIMILLONES SETECIENTROS MIL (\$ 1700000); conforme los contratos que se agrega como Anexo I a III y forman parte de la presente resolución.

#### ARTÍCULO 2\*.

El gaste que demande el sumplimiento de lo dispuesto en el artículo 1º será atendido con cargo a la siguiente imputación: Presupuesto General Ejercicio 2016 -Ley Nº 14.607- Gector Rúblico Provincial No Pinanciero -Administración Pública Provincial-Administración Central-Jurisdicción 1.1.1.24 conforme al siguiente detalle:

#RG-0013, AES-0001, Finalidad 1.2.0, Fuente de Financiamiento 1.1, Patida Principal , Subprincipal

\$-508000 PRG-0004...Finalidad 1.3.0, Fueble de Financiamiento 1.1, Partida Principal \$409005

ARTÍCULO 3\*, Registrar, notificar a los contratistas, comunicar a la Dirección Provincial Administración del Capital Humano, a la Dirección General de Administración, a Contaduría General de la Provincia y a la Dirección Provincial de Presupuesto Público del Ministerio de Economía, publicar, dar al Boletín Oficial. Cumplido, archivar.

**RESOLUCION N\* 47**